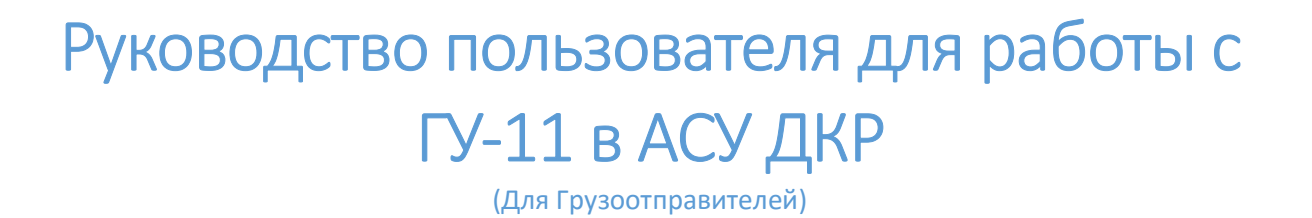

# СОДЕРЖАНИЕ

| 1. | Создание ГУ-11                   | 3  |
|----|----------------------------------|----|
| (  | Создание декадной ГУ-11          | 3  |
| (  | Создание разовой ГУ-11           | 7  |
| 2. | Согласование ГУ-11               | 7  |
| 3. | Поиск                            | 9  |
| 4. | Просмотр заявки ГУ-11            | 10 |
| 5. | Редактирование сохраненной ГУ-11 | 11 |
| 6. | Выгрузка в Excel                 | 13 |
|    |                                  |    |

### 1. Создание ГУ-11

Для создания ГУ-11 необходимо осуществить вход в систему и перейти на вкладку «ГУ-11», выбрать пункт меню «Работа с ГУ-11» после выбора указанных пунктов на экране отобразится форма создания ГУ-11 (см. рис. 1)

| струкции ГУ-1<br>едварительное инфор    | ринр ГУ-11 ГУ-12 ГУ-23 К            | Салендарный план Перевозочные документы                                                                 | Работа с вагонами Зая | ки на договора Инвойс | Уведомление о завершении грузовых |
|-----------------------------------------|-------------------------------------|----------------------------------------------------------------------------------------------------|-----------------------|-----------------------|-----------------------------------|
| ex Pañora o N                           | У-11 Баланс по ГУ-11 Согласова      | ание Согласование ГУ-11 Корректировка                                                                   | FY-11                 |                       |                                   |
| 13                                      |                                     |                                                                                                    |                       |                       |                                   |
|                                         |                                     |                                                                                                    |                       |                       |                                   |
| вая заявк                               | а ГУ-11 № Статус: На оф             | бормлении                                                                                               |                       |                       |                                   |
|                                         |                                     |                                                                                                    |                       |                       |                                   |
| рузоотправитель                         | 2499 - ФИЛИАЛ "ЮЖНЫИ" АО "Казтрансс | серви Средства зарезервированы                                                                          |                       |                       |                                   |
|                                         | D. Second                           | Crawwa organization                                                                                     | ſ                     |                       |                                   |
| юмер ГУ-12                              | высерите                            | Станция оправления                                                                                      |                       |                       |                                   |
| омер ГУ-12<br>ип                        | Выберите                            | Отделение перевозок                                                                                     | [                     |                       |                                   |
| омер ГУ-12<br>ип<br>екада               | Выберите •<br>Выберите •            | Отделение перевозок<br>Номенклатурная группа                                                            | [                     | Род отправки          | Выберите т                        |
| омер ГУ-12<br>1П<br>екада<br>1 <b>Д</b> | Выберите •<br>Выберите •            | Станции оправлении<br>Отделение перевозок<br>Номенклатурная группа<br>Количество вагонов в данной ГУ-11 |                       | Род отправки          | Выберите                          |

Рисунок 1 – Форма создания ГУ-11

В данной форме необходимо в поле «Номер ГУ-12» из выпадающего списка осуществить выбор утвержденной заявки ГУ-12 на которую нужно создать заявку ГУ-11 (см. рис. 2).

| E Ka                                    | зақстан темір жо                        | лы                                  |                   |                    |              |                                            |
|-----------------------------------------|-----------------------------------------|-------------------------------------|-------------------|--------------------|--------------|--------------------------------------------|
| Инструкции ГУ-1<br>Предварительное инфо | ГУ-11 ГУ-12 ГУ-23 Календз<br>рымрование | арный план Перевозочные документы   | Работа с вагонами | Заявки на договора | Инвойс       | Уведомление о завершении грузовых операций |
| Поиск Работа с Г                        | У-11 Баланс по ГУ-11 Согласование       | Согласование ГУ-11 Корректировка    | F¥+11             |                    |              |                                            |
| - 🗜 💲                                   |                                         |                                     |                   |                    |              |                                            |
| Новая заявк                             | а ГУ-11 № Стятус: На оформле            | ении                                |                   |                    |              |                                            |
|                                         |                                         |                                     |                   |                    |              |                                            |
| Грузоотправитель                        | 2499 - ФИЛИАЛ "ЮЖНЫИ" АО "Казтранссерви | Средства зарезервированы            |                   |                    |              |                                            |
| Номер ГУ-12                             | Выберите •                              | Станция отправления                 |                   |                    |              |                                            |
| Тип                                     | 066927                                  | Отделение перевозок                 |                   |                    |              |                                            |
| Декада                                  | Выберите 🔻                              | Номенклатурная группа               |                   |                    | Род отправки | Выберите 🔻                                 |
| Fag                                     |                                         | Количество вагонов в данной ГУ-11   | 0                 |                    |              |                                            |
| Месяц                                   |                                         | Количество тонн в данной ГУ-11      | 0                 |                    |              |                                            |
|                                         |                                         | Количество маршрутов в данном ГУ-11 | 0                 |                    |              |                                            |
|                                         |                                         |                                     |                   |                    |              |                                            |

Рисунок 2 – Выбор заявки ГУ-12

Поле выбора заявки ГУ-12, необходимо в поле «Тип» выбрать тип заявки путем выбора необходимого значения из списка (разовая-создается на дополнительный план ГУ-12, декадная – создается на плановую ГУ-12 за 3 дня до наступления декады).

Создание декадной ГУ-11

После выбора декадного типа заявки, нужно в поле «Декада» осуществить выбор декады на которую будет формироваться заявка ГУ-11, после чего система автоматически равномерно распределит количество вагонов и тонн по всем датам декады. (см. рис. 3).

|                                                   | Қаз                         | ақстан темір жол                                                     | ы                                                                                                    |                                                                    |                     |                                                                                    |                                                             |                            |                   |                    |                  |               |           |                             |
|---------------------------------------------------|-----------------------------|----------------------------------------------------------------------|----------------------------------------------------------------------------------------------------|--------------------------------------------------------------------|---------------------|------------------------------------------------------------------------------------|-------------------------------------------------------------|----------------------------|-------------------|--------------------|------------------|---------------|-----------|-----------------------------|
| Инструкци<br>Предвария                            | м ГУ-1<br>тельное информи   | ГУ-11 ГУ-12 ГУ-23 Календарі<br>ходание                               | ный план Перевозочны                                                                                                    | е документы Работа с                                               | ватонами Заявси і   | на договора Инвойс                                                                 | Укедомление о завер                                         | ошении грузовых операций Р | П Панск сведений  | о прибытии груза   | Изменение пароля | Переадресовка | EpdModule | Работа с вагонами 201       |
| Поиск                                             | Работа с ГУ-11              | Баланс по ГУ-11 Согласование                                         | Согласование ГУ-11                                                                                                    | Корректировка ГУ-11                                                |                     |                                                                                    |                                                             |                            |                   |                    |                  |               |           |                             |
| F                                                 |                             | 🗐 🚺                                                                  |                                                                                                    |                                                                    |                     |                                                                                    |                                                             |                            |                   |                    |                  |               |           |                             |
| Нова                                              | я заявка                    | ГУ-11 № Статус: На оформлени                                         | at .                                                                                                    |                                                                    |                     |                                                                                    |                                                             |                            |                   |                    |                  |               |           |                             |
| Грузоот<br>Номер<br>Тип<br>Декада<br>Год<br>Месяц | правитель 1<br>ГУ-12 1<br>З | 149 - 100 SOLATUP MOMP<br>19952 •<br>•<br>•<br>•<br>•<br>•<br>•<br>• | Средства зарезирвирована<br>Станция отправления<br>Отделения перевозок<br>Номенспатурная группа<br>Количество вагонов в ГУ-1<br>Количество тонка ГУ-12 | Ушкулын<br>РАВЛОДАРСКОЕ<br>КАМЕННЫК УГОЛЬ<br>2 10 (4)<br>600 (276) |                     | Род оправки<br>Количество вагонов и<br>Количество тоне в да<br>Количество маршруго | В<br>в данной ГУ-11 в<br>еной ГУ-11 а<br>в в данном ГУ-11 ( | ыберите                    |                   |                    |                  |               |           |                             |
| Kownn                                             | еконое редакти              | рование                                                              |                                                                                                    |                                                                    |                     |                                                                                    |                                                             |                            |                   |                    |                  |               |           |                             |
|                                                   | Числа месяца                | Название груза                                                       | Род вагонов                                                                                                    | Принадлежность ватонов                                             | Собственних вагонов | Колнео валонов                                                                     | Кол-во токи                                                 | Кол-во маршрутов           | Дорога назначения | Станция назначения | Грузополучател   | • Kos         | ментарий  | Средства<br>зарезереированы |
| =                                                 | 21.06.2016 •                | Уголь каменный, не поименованный в алфавите                          | полувагоны                                                                                                    | 1 - ИНВЕНТАРНЫЙ ПАРК                                               |                     | 1                                                                                  | 69                                                          | 0                          | Казахотанская     | Екибастуз II       |                  |               |           |                             |
| =                                                 | 22.06.2018 *                | Уголь каменный, не поименованный в алфавите                          | полувагоны                                                                                                    | 1 - ИНВЕНТАРНЫЙ ГАРК                                               |                     | 1                                                                                  | 69                                                          | 0                          | Казахотанская     | Екибастуз II       |                  |               |           |                             |
|                                                   | 23.06.2018 *                | Уголь каменный, не поименованный в алфавите                          | полувагоны                                                                                                    | 1 - ИНВЕНТАРНЫЙ ГАРК                                               |                     | 1                                                                                  | (89                                                         | 0                          | Казахотанская     | Екибастуз II       |                  |               |           |                             |
| =                                                 | 24.06.2018 *                | Уголь каменный, не поименованный в алфавите                          | полувагоны                                                                                                    | 1 - ИНВЕНТАРНЫЙ ПАРК                                               |                     | 1                                                                                  | (89                                                         | 0                          | Казахотанская     | Екибастуз II       |                  |               |           |                             |
| -                                                 | 25.06.2018 *                | Уголь каменный, не поименованный в алфавите                          | полувагоны                                                                                                    | 1 - ИНВЕНТАРНЫЙ ПАРК                                               |                     | 1                                                                                  | (09                                                         | 0                          | Казахотанская     | Екибастуз II       |                  |               |           |                             |
| =                                                 | 28.08.2018 *                | Уголь каменный, не поименованный в алфавите                          | полувагоны                                                                                                    | 1 - ИНВЕНТАРНЫЙ ПАРК                                               |                     | 1                                                                                  | (0.9                                                        | 0                          | Казахотанская     | Екибастуз II       |                  |               |           |                             |
| *                                                 | 21.08,2018 •                | Уголь каменный, не поименованныі *                                   | полувагоны •                                                                                                    | 1-ИНВЕНТАРНЫЙ І •                                                  |                     |                                                                                    |                                                             |                            | Казахстанская •   | Екибастуз II 🔹     |                  | •             |           |                             |
|                                                   |                             |                                                                      |                                                                                                    |                                                                    |                     |                                                                                    |                                                             |                            |                   |                    |                  |               |           |                             |

Рисунок 3 – Автоматически сгенерированная системой декадная заявка ГУ-11

В случае необходимости изменения дат декады необходимо в выпадающем списке выбрать дату на которую необходимо осуществить погрузку (см. рис. 4).

| ← ⇒ (                                                | 3 🗋 10                                                                                                    | .96.3.71:10040/wps/myportal/c                       | out/!ut/p/c5/jZHd                                                                                                    | colwElWfxQfoZB                                                     | N-exkCCBUMK/        | AjkxsH6i1WZakF                                                                      | 5-sJ0pp06LeF                                        | Pu5Orsd                   | 06yQQK1fcyr3Sa                         | _7E7H_A2ISKhz     | pttYVWQCQ8         | 5NcP2REuAxI0     | CWWj1T5_B    | PUehomZ   | NQVy3N1zHBQJ9D         |
|------------------------------------------------------|----------------------------------------------------------------------------------------------------|-----------------------------------------------------|----------------------------------------------------------------------------------------------------|--------------------------------------------------------------------|---------------------|-------------------------------------------------------------------------------------|-----------------------------------------------------|---------------------------|----------------------------------------|-------------------|--------------------|------------------|--------------|-----------|------------------------|
|                                                      | Қаз                                                                                                    | ақстан темір жол                                    | ы                                                                                                    |                                                                    |                     |                                                                                     |                                                     |                           |                                        |                   |                    |                  |              |           |                        |
| Инструкции<br>Презварите                             | ГУ-1<br>пыное информи                                                                                         | D/-HI ГУ-12 ГУ-23 Каленцари<br>россине              | ый план Перевозочны                                                                                                    | документы Работа с                                                 | ватонами Залати н   | адоговора Инвойс                                                                    | Уведомление о з                                     | авершении гр              | зузовых операций РГТ                   | Поиск сведений    | о прибытии груза   | Изменение пароля | Переадесовка | EpdModule | Работа с ватонами 2015 |
| Поиск                                                | Patiena o FY-1                                                                                                | 1 Баланс по ГУ-11 Согласование                      | Согласование ГУ-11                                                                                                    | Корректировка ГУ-11                                                |                     |                                                                                     |                                                     |                           |                                        |                   |                    |                  |              |           |                        |
| -                                                    |                                                                                                    | 5                                                   |                                                                                                    |                                                                    |                     |                                                                                     |                                                     |                           |                                        |                   |                    |                  |              |           |                        |
| Новая                                                | заявка                                                                                                    | ГУ-11 № Статус: На оформлени                        | и                                                                                                    |                                                                    |                     |                                                                                     |                                                     |                           |                                        |                   |                    |                  |              |           |                        |
| Грузсотл<br>Номер Г<br>Тип<br>Декада<br>Год<br>Месяц | равитель [<br>442 ]<br>]<br>]<br>]<br>]<br>]<br>]<br>]<br>]<br>]<br>]<br>]<br>]<br>]<br>]<br>]<br>]<br>]<br>] | 1740 - TOO (SOATurbe KMMP)<br>18952 •<br>3 •<br>0 • | Средства зарезервировань<br>Станция отправления<br>Отделение перевозк<br>Номенствурная группа<br>Количество вагонов в ГУ-1<br>Количество тани в ГУ-12 | Ушкульн<br>ПАВПОДАРСКОЕ<br>КАМЕННЫИ УГОЛЬ<br>2 10 (4)<br>660 (276) |                     | Род отгравки<br>Количество вагонов I<br>Количество тони в да<br>Количество маршрути | в данной ГУ-11<br>анной ГУ-11<br>ова в данном ГУ-11 | Выберите<br>6<br>414<br>0 | ······································ |                   |                    |                  |              |           |                        |
| Kownne                                               | юное редакті<br>Числа месяца                                                                                  | Название                                            | Pog garowog                                                                                                    | Принадлежность ратонов                                             | Собственних вагонов | Кол-во вагонов                                                                      | Кол-во то                                           |                           | Колчер маршрутов                       | Дорога назначения | Станция назначения | Грузополучатели  | Kow          | биовтиени | Средотва               |
|                                                      | 21.08.2018 *                                                                                                  | Уюль каменный не поименованный в алфавите           | полувагоны                                                                                                    | 1 - ИНВЕНТАРНЫЙ ПАРК                                               |                     | 1                                                                                   | 09                                                  |                           | 0                                      | Казахотанская     | Екибастуз II       | -                | -            |           | зарезереированы        |
|                                                      | 21.08.2018                                                                                                    | Уголь каменный, не поименованный в алфавите         | ПОЛУВАГОНЫ                                                                                                    | 1 - ИНВЕНТАРНЫЙ ПАРК                                               |                     | 1                                                                                   | 69                                                  |                           | 0                                      | Казахстанская     | Екибастуз II       |                  |              |           | ]                      |
|                                                      | 23.08.2016                                                                                                    | Уголь каменный не поименованный в алфавите          | полувагоны                                                                                                    | 1 - ИНВЕНТАРНЫЙ ПАРК                                               |                     | 1                                                                                   | 69                                                  |                           | 0                                      | Казахстанская     | Екибастуз II       |                  |              |           |                        |
| -                                                    | 25.08.2018 28.08.2018                                                                                         | Уголь каменный не поименованный в алфавите          | полувагоны                                                                                                    | 1 - ИНВЕНТАРНЫЙ ПАРК                                               |                     | 1                                                                                   | 69                                                  |                           | 0                                      | Казахотанская     | Екибастуз II       |                  |              |           |                        |
| -                                                    | 27.08.2018                                                                                                    | Уголь каменный, не поименованный в алфавите         | полувагоны                                                                                                    | 1 - ИНВЕНТАРНЫЙ ПАРК                                               |                     | 1                                                                                   | 69                                                  |                           | 0                                      | Казахотанская     | Екибастуз II       |                  |              |           |                        |
| -                                                    | 29.08.2018                                                                                                    | Уголь каменный не поименованный в алфавите          | полувагоны                                                                                                    | 1 - ИНВЕНТАРНЫЙ ПАРК                                               |                     | 1                                                                                   | 69                                                  |                           | 0                                      | Казахотанская     | Екибастуз II       |                  |              |           |                        |
| +                                                    | 21.08.2016 •                                                                                                  | Утоль каменный, не поименованный 🕇                  | полувагоны •                                                                                                    | 1-ИНВЕНТАРНЫЙ 1 •                                                  |                     |                                                                                     |                                                     |                           |                                        | Казахстанская •   | Екибастуз II •     |                  | •            |           |                        |

Рисунок 4 – Перевыбор даты осуществления погрузки по конкретной строке ГУ-11

После выбора необходимой даты система сохранит ее автоматически. В случае если в заявке ГУ-12 указана принадлежность вагонов собственного парка необходимо заполнить поле «Собственник вагонов» путем выбора из выпадающего списка собственника вагонов либо путем ввода наименования собственника (см. рис. 5) (данное поле не обязательно для заполнения).

| Собственник вагонов      | Кол-во вагонов | Кол-во тонн |  |
|--------------------------|----------------|-------------|--|
|                          | 1              | 50          |  |
| 3 - АО "Рефсервис"       |                |             |  |
| 4 - ПАО "ТрансКонтейнер" |                |             |  |
| 6 - QAO "ΠΓΚ"            |                |             |  |
| 8 - ЗАО "Русагротранс"   |                |             |  |
| 11 - AO "ΦΓΚ"            |                |             |  |
| 16 - OAO "BPK-3"         |                |             |  |
| 100 - 000 "PYCTPAHCKOM"  |                |             |  |
| 101 - ОСО "МЦ МИИТ"      |                |             |  |
| 102 - ООО "Трансснабком" |                |             |  |
| 103 - ООО "ТрансЛес"     |                |             |  |
| 104 - ООО "Мечел-Транс"  |                |             |  |

Рисунок 5 – Выбор собственника вагонов

После выбора собственника вагонов в случае необходимости можно осуществить корректировку вагонов и тонн для этого в нужной строке достаточно изменить количество вагонов а необходимое количество тонн система предложит автоматически (в случае необходимости количество можно изменить). В случае если ГУ-11 будет создаваться на маршрутную ГУ-12 в графе «Количество маршрутов» необходимо проставить количество маршрутов путем ввода цифрового значения (см. рис. 6).

| натрукци<br>развари   | и ПУ-1<br>ельное информи                                                                                                    | ГУ-11 ГУ-12 ГУ-23 Календарн<br>рокание                                                                                                    | ый глан Перевозочные.                                                                                                    | авкументы Работа с і                                                                                                    | агонами Заявки на                                                            | адотовора Инвойс                                                                                                    | Изедомление о зивершен                                                                                                    | и груховых операций РГТ                                                                                                    | Поиск сведений                                                                                                    | о прибытии груза                                                                                         | Изменение пароли Г | Тереадресовка | EpdModule   | Работа с вагона                                                                                                    |
|-----------------------|----------------------------------------------------------------------------------------------------|----------------------------------------------------------------------------------------------------|----------------------------------------------------------------------------------------------------|----------------------------------------------------------------------------------------------------|------------------------------------------------------------------------------|----------------------------------------------------------------------------------------------------|----------------------------------------------------------------------------------------------------|----------------------------------------------------------------------------------------------------|----------------------------------------------------------------------------------------------------|----------------------------------------------------------------------------------------------------|--------------------|---------------|-------------|----------------------------------------------------------------------------------------------------|
| ж                     | Pañora o FY-1                                                                                                    | Баланс по ГУ-11 Согласование                                                                                                    | Сопласование ГУ-11 Ко                                                                                                    | орректировка ГУ-11                                                                                                    |                                                                              |                                                                                                    |                                                                                                    |                                                                                                    |                                                                                                    |                                                                                                    |                    |               |             |                                                                                                    |
|                       |                                                                                                    | 🔄 🚺                                                                                                    |                                                                                                    |                                                                                                    |                                                                              |                                                                                                    |                                                                                                    |                                                                                                    |                                                                                                    |                                                                                                    |                    |               |             |                                                                                                    |
| юва                   | я заявка                                                                                                    | TV-11 № Статус: На оформлени                                                                                                    | и                                                                                                    |                                                                                                    |                                                                              |                                                                                                    |                                                                                                    |                                                                                                    |                                                                                                    |                                                                                                    |                    |               |             |                                                                                                    |
|                       |                                                                                                    |                                                                                                    |                                                                                                    |                                                                                                    |                                                                              |                                                                                                    |                                                                                                    |                                                                                                    |                                                                                                    |                                                                                                    |                    |               |             |                                                                                                    |
| Para and              |                                                                                                    | 745 TO 15 05 10 10 10 10                                                                                                    |                                                                                                    |                                                                                                    |                                                                              |                                                                                                    |                                                                                                    |                                                                                                    |                                                                                                    |                                                                                                    |                    |               |             |                                                                                                    |
| Howen                 | TV-12                                                                                                    | 18952 *                                                                                                    | Средства зарезервированы                                                                                                    | Winnerson                                                                                                    |                                                                              |                                                                                                    |                                                                                                    |                                                                                                    |                                                                                                    |                                                                                                    |                    |               |             |                                                                                                    |
| Тип                   | A                                                                                                    | екадная                                                                                                    | Отделение перевозок                                                                                                    | ПАВЛОДАРСКОЕ                                                                                                    |                                                                              |                                                                                                    |                                                                                                    |                                                                                                    |                                                                                                    |                                                                                                    |                    |               |             |                                                                                                    |
| Декада                | 3                                                                                                    | •                                                                                                    |                                                                                                    |                                                                                                    |                                                                              |                                                                                                    |                                                                                                    |                                                                                                    |                                                                                                    |                                                                                                    |                    |               |             |                                                                                                    |
|                       |                                                                                                    |                                                                                                    | Номенклатурная группа                                                                                                    | КАМЕННЫИ УГОЛЬ                                                                                                    |                                                                              | Род отправки                                                                                                    | Выбе                                                                                                    | ите                                                                                                    |                                                                                                    |                                                                                                    |                    |               |             |                                                                                                    |
| 1 00                  | 13                                                                                                    | 1016                                                                                                    | Номенклатурная группа<br>Количество вагонов в ГУ-12                                                                                                    | КАМЕННЫИ УГОЛЬ<br>10 (4)                                                                                                    |                                                                              | Род отправки<br>Количество вагонов в                                                                                                    | Выбе<br>в данной ГУ-11 73                                                                                                    | илте т                                                                                                    |                                                                                                    |                                                                                                    |                    |               |             |                                                                                                    |
| Месяц                 |                                                                                                    | 1016                                                                                                    | Номенклатурная группа<br>Количество вагонов в ГУ-12<br>Количество тони в ГУ-12                                                                                        | КАМЕННЫИ УГОЛЬ<br>10 (4)<br>690 (278)                                                                                                    |                                                                              | Род отправки<br>Количество вагонов в<br>Количество тонн в да                                                                                                    | Выбе<br>в данной ГУ-11 73<br>инной ГУ-11 5037                                                                                                    | ите *                                                                                                    |                                                                                                    |                                                                                                    |                    |               |             |                                                                                                    |
| і од<br>Месяц         | 3                                                                                                    | 8                                                                                                    | Номенклатурная группа<br>Количество вагонов в ГУ-12<br>Количество тони в ГУ-12                                                                                        | КАМЕННЫИ УГОЛЬ<br>10 (4)<br>690 (278)                                                                                                    |                                                                              | Род опправки<br>Количество вагонов в<br>Количество тонк в да<br>Количество маршруто                                                                             | Выбе<br>в данной ГУ-11 73<br>инной ГУ-11 5037<br>ов в данном ГУ-11 0.                                                                                                    | итет                                                                                                    |                                                                                                    |                                                                                                    |                    |               |             |                                                                                                    |
| Гад<br>Месяц<br>Компл | аконсе редакти                                                                                                    | рование                                                                                                    | Номенклатурная группа<br>Количество вагонов в ГУ-12<br>Количество тони в ГУ-12                                                                                        | КАМЕННЫИ УГОЛЬ<br>10 (4)<br>600 (278)                                                                                                    |                                                                              | Род отправки<br>Количество вагонов в<br>Количество тони в да<br>Количество маршруто                                                                             | Выбе<br>в данной ГУ-11 73<br>онной ГУ-11 5037<br>ов в данном ГУ-11 0                                                                                                    | чте •                                                                                                    |                                                                                                    |                                                                                                    |                    |               |             |                                                                                                    |
| Гад<br>Месяц<br>Компл | аконсе редакти<br>Числа месяца                                                                                                    | оте<br>в<br>рование<br>Назвлие груза                                                                                                    | Номенклатурная группа<br>Количество выгонов в ГУ-12<br>Количество тони в ГУ-12<br>Род вагонов                                                                         | КАМЕННЫИ УГОЛЬ<br>10 (4)<br>800 (278)                                                                                                    | Сабственник валонов                                                          | Род отправки<br>Количество вагонов в<br>Количество тонк в да<br>Количество маршруто<br>Кол-во вагонов                                                           | Выбе<br>в дзикой ГУ-11 73<br>иниой ГУ-11 6037<br>ов в дзиком ГУ-11 0<br>Кол-во тонк                                                                                                    | мите •                                                                                                    | Дорога назначения                                                                                                    | Станция назначения                                                                                       | Грузополучатель    | Кома          | ентарий     | Средотва<br>зарежеря ированы                                                                                                    |
| Kownn                 | аконое редакти<br>Числа месяца<br>21.06.2016 •                                                                                      | 016<br>розание<br>Назание груза<br>Усли качений не полненованний в агфоетте                                                                                                    | Номенклатурная группа<br>Количество вагонов в ГУ-12<br>Количество тоння в ГУ-12<br>Род вагонов<br>ПОЛУВАГОНЫ                                                          | КАМЕННЫИ УГОЛЬ<br>10(4)<br>660 (278)<br>Принадлежность ватонов<br>1 - ИмБЕНТАРИЫЙ ПАРК                                                                                                    | Собственник валоное                                                          | Род оправки<br>Количество вагонов к<br>Количество танк в да<br>Количество маршрутс<br>Колео вагонов<br>88                                                       | Выбе<br>в дзиной ГУ-11 73<br>виной ГУ-11 6037<br>ов в дзином ГУ-11 0<br>Колчао тони<br>4692                                                                                                    | Koneo wapupytos                                                                                                    | Дорога назначения<br>Казахотанокая                                                                                      | Станция назначения<br>Екибастуз II                                                                       | Грузополучатель    | Koun          | ентарий     | Средства<br>зарезервированы                                                                                                    |
| Kownn                 | аконое редакти<br>Числа месяца<br>21.08.2018 •<br>22.08.2018 •                                                                      | 016<br>в<br>розание<br>Назание пура<br>Укр. канений не полекований в агфарте<br>Укр. канений не полекований в агфарте                                                                                                    | Номенсклатурная группа<br>Количество загонов в ГУ-12<br>Количество танке в ГУ-12<br>Род валонов<br>ПОЛУВАГОНЫ<br>ПОЛУВАГОНЫ                                           | КАМЕННЫИ УГОЛЬ<br>10 (4)<br>990 (278)<br>Примадлежность ватонов<br>1 - ИНВЕНТАРНЫЙ ПАРК<br>1 - ИНВЕНТАРНЫЙ ПАРК                                                                                               | Собственник валонов                                                          | Род оправки<br>Коничество вагонов в<br>Коничество таки в да<br>Коничество маршруто<br>Конео вагонов<br>88                                                       | Выбе<br>в дажной ГУ-11 73<br>викой ГУ-11 5037<br>ов в дажной ГУ-11 0<br>Колео тони<br>44022                                                                                                    | xre                                                                                                    | Дорога назначения<br>Казахотанокая<br>Казахотанокая                                                                     | Станция назначения<br>Екибастуз II<br>Екибастуз II                                                       | Грузополучатель    | Koua          | ектарий     | Средства<br>заряжерекрованы                                                                                                    |
| Kownn                 | аконое редакти<br>Числа месяца<br>21.06.2016 •<br>[22.06.2016 •]<br>[23.06.2016 •                                                   | ота                                                                                                    | Ноичеклатурная група<br>Коничество вагонов в ГУ-12<br>Количество таки в ГУ-12<br>Род ватонов<br>ПОЛУВАГОНЫ<br>ПОЛУВАГОНЫ<br>ПОЛУВАГОНЫ                                | КАМЕННЫИ УГОЛЬ<br>10 (4)<br>990 (278)<br>990 (278)<br>1 - ИНВЕНТАРНЫЙ ПАРК<br>1 - ИНВЕНТАРНЫЙ ПАРК<br>1 - ИНВЕНТАРНЫЙ ПАРК                                                                                    | Собственник загонов                                                          | Род оправки<br>Коничество вагонов и<br>Коничество таки в да<br>Коничество маршруто<br>Конео вагонов<br>88<br>1                                                  | Bude           B pase           B pase           B pase           B pase           Koneo tore           Mag           Ba           Ba                                                                                                    | ите                                                                                                    | Дорога назначения<br>Казахствичская<br>Казахстанская<br>Казахстанская                                                   | Станция назначения<br>Екибастуз II<br>Екибастуз II<br>Екибастуз II                                       | Грузополучатель    | Koun          | ектарий     | Средства<br>харезеранрованы                                                                                                    |
| Kownn                 | аконое редакти<br>Числа месяца<br>21.06.2016 •<br>22.06.2016 •<br>23.06.2018 •<br>24.06.2018 •                                      | 016                                                                                                    | Ноиевслатурная група<br>Коничество вагонов в ГУ-12<br>Коничество вагонов в ГУ-12<br>Род вагонов<br>ПОЛУВАЛОны<br>ПОЛУВАЛОны<br>ПОЛУВАЛОны<br>ПОЛУВАЛОны<br>ПОЛУВАЛОны | КАМЕННЫЙ УГОЛЬ<br>10 (4)<br>600 (278)<br>Принадлежность васное<br>1 - Инсенталный Парк<br>- Инсенталный Парк<br>- Инсенталный Парк<br>- Инсенталный Парк                                                      | Собственник валонов                                                          | Род оправки<br>Количество вагонов с<br>Количество тояне в да<br>Количество тояне в да<br>Количество маршруто<br>Колео вагонов<br>88<br>1<br>1                   | Выбе<br>в данной ГУ-11 73<br>авкой ГУ-11 5037<br>ок в данном ГУ-11 0<br>Колео тони<br>4992<br>09<br>99                                                                                                    | кте                                                                                                    | Дорога назначения<br>Казакстанская<br>Казакстанская<br>Казакстанская<br>Казакстанская                                   | Станция назначения<br>Екобастуз II<br>Екобастуз II<br>Екобастуз II<br>Екобастуз II<br>Екобастуз II       | Грузополучатель    | Koun          | ентарий     | Средотва<br>зарежерированы<br>П                                                                                                    |
| Kownn                 | аконое редакти<br>Числа месяца<br>21.06.2016 •<br>22.06.2016 •<br>23.06.2016 •<br>24.06.2016 •<br>26.06.2016 •                      | оте<br>водания<br>Нодоние тура<br>Улан, каленный на полнекоданий в аправите<br>Улан, каленный на полнекоданий в аправите<br>Улан, каленный на полнекоданий в аправите<br>Улан, каленный на полнекоданий в аправите<br>Улан, каленный на полнекоданий в аправите                                                                                                    | Ноинеклатурная прупа<br>Количество вагонов в ГУ-12<br>Количество такие в ГУ-12<br>Род вагонов<br>полузалоны<br>полузалоны<br>полузалоны<br>полузалоны                 | КАЛЕННЫ УГОЛЬ<br>10 (4)<br>500 (278)<br>Принадлежность валное<br>1 - ИнеЕнтальный ПАРК<br>1 - ИнеЕнтальный ПАРК<br>1 - ИнеЕнтальный ПАРК<br>1 - ИнеЕнтальный ПАРК                                             | Собственник валонов                                                          | Рад оправки<br>Количество вагонов н<br>Количество каки в да<br>Количество каки в да<br>Количество карируто<br>Колно вагонов<br>88<br>1<br>1<br>1<br>1<br>1<br>1 | Bude           Bude           Bude | Koneo wapupytos           I           0           0           0           0           0                                     | Дорога назначения<br>Казакстанская<br>Казакстанская<br>Казакстанская<br>Казакстанская<br>Казакстанская                  | Cranger nasionewer<br>Eindergys II<br>Eindergys II<br>Eindergys II<br>Eindergys II<br>Eindergys II       | Грузополучатель    | Kom           | ектарий     | Средства<br>зарежерированы                                                                                                    |
| Kown                  | аконсе редакти<br>Чесла месяца<br>21.00.2010 •<br>(22.00.2010 •<br>(23.00.2010 •<br>(24.00.2010 •<br>(26.00.2010 •<br>(26.00.2010 • | Dotation<br>Desente<br>Hostioner try is<br>Hostioner try is<br>Hostioner t | Носиналирова трута<br>Количество такие в ГУ-12<br>Количество такие в ГУ-12<br>Род загонов<br>ПОЛУЗАГОНЫ<br>ПОЛУЗАГОНЫ<br>ПОЛУЗАГОНЫ<br>ПОЛУЗАГОНЫ<br>ПОЛУЗАГОНЫ       | КАЛЕННЫИ УПОЛЬ<br>ТО (4)<br>500 (278)<br>Гонадлежность ватнов<br>1 - Инвенгланый ПАРК<br>1 - Инвенгланый ПАРК<br>1 - Инвенгланый ПАРК<br>1 - Инвенгланый ПАРК<br>1 - Инвенгланый ПАРК<br>1 - Инвенгланый ПАРК | CoSciteenvine samonos<br>E<br>E<br>E<br>E<br>E<br>E<br>E<br>E<br>E<br>E<br>E | Род справки<br>Количество ваточна в<br>Количество точна в да<br>Количество маридутс<br>Колео затсков<br>ВВ<br>1<br>1<br>1<br>1                                  | Bade           B_20000 [7:41]         73           week [7:41]         5037           0         60           0         60           00         60           00         60           00         74                                                                                                    | Rohes uspugnes           Rohes uspugnes           0           0           0           0           0           0           0 | Дорога назначения<br>Казахстанская<br>Казахстанская<br>Казахстанская<br>Казахстанская<br>Казахстанская<br>Казахстанская | Crawyn warwewn<br>Endaerys II<br>Endaerys II<br>Endaerys II<br>Endaerys II<br>Endaerys II<br>Endaerys II | Грузополучатель    | Kowa          | екторий<br> | Средотва<br>зарежерированы<br>Политичности<br>Политичности<br>Полити |

Рисунок 6 – Указание количества маршрутов

Далее необходимо заполнить поле «Грузополучатель», данное поле заполняется путем ввода четырехзначного кода грузополучателя либо ввода части его наименования после ввода указанных значений система предложит осуществить выбор грузополучателя из справочника (см. рис. 7).

| мпле | юное редакти | зование                                     |             |                        |                     |                |             |                  |                   |                    |                         |                          |                             |
|------|--------------|---------------------------------------------|-------------|------------------------|---------------------|----------------|-------------|------------------|-------------------|--------------------|-------------------------|--------------------------|-----------------------------|
|      | Числа месяца | Название груза                              | Род вагоков | Принадлежность вагонов | Собственних вагонов | Koniec sarowce | Кол-во тонн | Колчео маршрутов | Дорога назначения | Станция назначения | Грузополучатель         | Комментарий              | Средства<br>зарезервированы |
| TIC  | 21.08.2018 * | Уюль каменный не поименованный в алфавите   | ПОЛУВАГОНЫ  | 1 - ИНВЕНТАРНЫЙ ПАРК   |                     | 08             | 4692        | 1                | Казахотанская     | Екибастуз II       | 0015                    | 1                        | -                           |
|      | 22.08.2016 • | Уюль каменный, не поименованный в алфавите  | полувагоны  | 1 - ИНВЕНТАРНЫЙ ПАРК   |                     | 1              | 69          | 0                | Казахотанская     | Екибастуз II       | 0015 - ТОВАРИЩЕСТВО С С | ГРАНИЧЕННОЙ ОТВЕТСТВЕННО | СТЬЮ "TK DEALERS"           |
|      | 23.06.2016 • | Уюль каменный, не поименованный в алфавите  | полувагоны  | 1 - ИНВЕНТАРНЫЙ ПАРК   |                     | 1              | 69          | ] [0             | Казахотанская     | Екибастуз II       |                         |                          |                             |
|      | 24.08.2016 • | Уюль каменный, не поименованный в алфавите  | полувагоны  | 1 - ИНВЕНТАРНЫЙ ПАРК   |                     | 1              | 69          | 0                | Казахотанская     | Екибастуз II       |                         |                          |                             |
|      | 25.05.2016 • | Уюль каменный, не поименованный в алфавите  | полувагоны  | 1 - ИНВЕНТАРНЫЙ ПАРК   |                     | 1              | 69          | 0                | Казахотанская     | Екибастуз II       |                         |                          |                             |
|      | 28.08.2016 • | Улоль каменный, не поименованный в алфавите | полувагоны  | 1 - ИНВЕНТАРНЫЙ ПАРК   |                     | 1              | 69          | 0                | Казахотанская     | Екибастуа II       |                         |                          |                             |
| 10   | 21.08.2016 • | Уголь каменный, не поименованный *          | полувагоны  | • 1-ИНВЕНТАРНЫЙ І •    |                     |                |             |                  | Казахстанская •   | Екибастуз II 🔻     |                         |                          |                             |

Рисунок 7 – Выбор грузополучателя

Поле выбора грузополучателя в случае необходимости в системе реализована возможность внесения комментариев, для внесения комментариев необходимо в поле «Комментарий» внести необходимый текст путем ручного ввода текстового значения Например: «Вагон с заварными люками».

После того как необходимые поля заполнены нужно сохранить заявку нажав на кнопку « )», после нажатия на данную кнопку система автоматически присвоит номер созданной заявке. Далее заявку необходимо направить на согласование нажав на кнопку « )», после нажатия на данную кнопку заявка будет направлена на согласование товарному кассиру.

#### Добавление строк вручную

Для добавления строки вручную в открытой ГУ-11 необходимо заполнить поля в предлагаемой системой строке ГУ-11 и нажать на кнопку « (см. рис. 8).

| Ka                                                                                  | зақстан темір жол                                                       | ы                                                                                                    |                                                                       |                     |                                                                                 |                                                      |                             |                   |                   |                    |                      |                                                                                                    |                                     |
|-------------------------------------------------------------------------------------|-------------------------------------------------------------------------|----------------------------------------------------------------------------------------------------|-----------------------------------------------------------------------|---------------------|---------------------------------------------------------------------------------|------------------------------------------------------|-----------------------------|-------------------|-------------------|--------------------|----------------------|----------------------------------------------------------------------------------------------------|-------------------------------------|
| струкции ГУ-1<br>надварительное инфо                                                | ПУ-11 ПУ-12 ПУ-23 Календар-<br>римрование                               | ый план Перевозочны                                                                                                    | е документы Работа с                                                  | ватоками Заления    | на договора – Инвойс                                                            | Уведомление о за                                     | вершении гр                 | ухных операций РП | 1 Поиск сведений  | о прибытии груза   | Изменение пароля Пер | sazpecoska EpdModul                                                                                             | <ul> <li>Работа с вагона</li> </ul> |
| иск Работа е Г                                                                      | Y-11 Баланс по ГУ-11 Согласование                                       | Согласование ГУ-11                                                                                                    | Корректировка ГУ-11                                                   |                     |                                                                                 |                                                      |                             |                   |                   |                    |                      |                                                                                                    |                                     |
| 🔒 🙂                                                                                 | 5                                                                       |                                                                                                    |                                                                       |                     |                                                                                 |                                                      |                             |                   |                   |                    |                      |                                                                                                    |                                     |
| овая заявн                                                                          | а ГУ-11 № Статус: На оформлени                                          | м                                                                                                    |                                                                       |                     |                                                                                 |                                                      |                             |                   |                   |                    |                      |                                                                                                    |                                     |
| Грузоотравитель<br>Номер ГУ-12<br>Тил<br>Дакада<br>Год<br>Мысяц<br>Компрестное пело | 1160-200 50/Alp/b (MMP)<br>115952 *<br>Accelara *<br>3 *<br>2018 8<br>8 | Средства зарезервировани<br>Станция отправления<br>Отделение перевозок<br>Номенклатурная группа<br>Количество вагонов в ГУ-12<br>Количество тоже в ГУ-12 | и<br>Ушкульн<br>ПАВЛОДАРСКОЕ<br>КАМЕННЫИ УГОЛЬ<br>10 (4)<br>600 (276) |                     | Рад оправки<br>Количество вагонов<br>Количество тали в д<br>Количество тали в р | в данной ГУ-11<br>јанной ГУ-11<br>гов в данном ГУ-11 | Выберите<br>73<br>5037<br>0 |                   |                   |                    |                      |                                                                                                    |                                     |
| Vacna sec                                                                           | ца Название груза                                                       | Род вагонов                                                                                                    | Принадлежность вагонов                                                | Собственних вагонов | Колно вагонов                                                                   | Kon-eo to                                            |                             | Кол-во маршрутов  | Дорога назначения | Станция назначения | Грузополучатель      | Комментарий                                                                                                    | Средства<br>зарезервированы         |
| - 21.08.201                                                                         | · Уюль каменный не поименованный в алфавите                             | полувагоны                                                                                                    | 1 - ИНВЕНТАРНЫЙ ПАРК                                                  |                     | 68                                                                              | 4692                                                 |                             |                   | Казахотанская     | Екибастуз II       | 0016 - ТОВАРИЩЕСТВО  | 1                                                                                                    | 0                                   |
| 22.08.201                                                                           | <ul> <li>Уголь каменный не поименованный в алфавите</li> </ul>          | полувагоны                                                                                                    | 1 - ИНВЕНТАРНЫЙ ПАРК                                                  |                     | 1                                                                               | 69                                                   |                             | 2                 | Казахетанская     | Екибастуз II       |                      |                                                                                                    |                                     |
| 23.06.201                                                                           | <ul> <li>Уголь каменный не поименованный в алфавите</li> </ul>          | ПОЛУВАГОНЫ                                                                                                    | 1 - ИНВЕНТАРНЫЙ ПАРК                                                  |                     | 1                                                                               | 69                                                   |                             | 2                 | Казахетанская     | Екибастуз II       |                      |                                                                                                    |                                     |
| - 24.08.201                                                                         | <ul> <li>Упль каменный не поименованный в алфавите</li> </ul>           | ПОЛУВАГОНЫ                                                                                                    | 1 - ИНВЕНТАРНЫЙ ПАРК                                                  |                     | 1                                                                               | 00                                                   |                             |                   | Казахстанская     | Екибастуз II       |                      |                                                                                                    |                                     |
| - 25.06.201                                                                         | <ul> <li>Уголь каменный не поименованный в алфавите</li> </ul>          | ПОЛУВАГОНЫ                                                                                                    | 1 - ИНВЕНТАРНЫЙ ПАРК                                                  |                     | 1                                                                               | 69                                                   |                             | 2                 | Казахстанская     | Екибастуз II       |                      |                                                                                                    |                                     |
| 20.00.201                                                                           | <ul> <li>Уголь каменный не поименованный в алфавите</li> </ul>          | ПОЛУВАГОНЫ                                                                                                    | 1 - ИНВЕНТАРНЫЙ ПАРК                                                  |                     | 1                                                                               | 69                                                   |                             | 2                 | Казахстанская     | Екибастуз II       |                      |                                                                                                    |                                     |
|                                                                                     |                                                                         |                                                                                                    |                                                                       |                     |                                                                                 |                                                      |                             |                   |                   |                    | 1.14                 | C-C-Market - C-Market - C-Market - C-Market - C-Market - C-Market - C-Market - C-Market - C-Market - C-Market - | American                            |

Рисунок 8 – Добавление строки

После нажатия на кнопку « • » строка добавится.

#### Удаление строк

Для удаления строки в открытой ГУ-11 необходимо выбрать строку для удаления и напротив данной строки нажать на кнопку « , nocле нажатия на данную кнопку строка удалится.

## Создание разовой ГУ-11

После выбора типа заявки «Разовая», система автоматически сформирует разовую заявку ГУ-11 с одной строкой на один календарный день (см. рис. 9).

|                                                 | Қаз                                                                                                    | зақстан темір жол                                                                                                    | ы                                                                                                    |                                                                                                    |                     |                                                                                                    |                                                                         |                                      |                                        |                                    |                                    |                   |               |            |                           |
|-------------------------------------------------|----------------------------------------------------------------------------------------------------|----------------------------------------------------------------------------------------------------|----------------------------------------------------------------------------------------------------|----------------------------------------------------------------------------------------------------|---------------------|----------------------------------------------------------------------------------------------------|-------------------------------------------------------------------------|--------------------------------------|----------------------------------------|------------------------------------|------------------------------------|-------------------|---------------|------------|---------------------------|
| йструкц<br>Украђу                               | им ГУ-1<br>пельное информи                                                                                              | TY-11 TY-12 TY-23 Kanengaj<br>expensione                                                                                                    | оный план Перевозочные                                                                                                    | документы Работа с і                                                                                             | вагонами Заявки на  | договора Инвойс                                                                                       | Уведомление о з                                                         | авершении груз                       | вых операций РГ                        | П Поиск сведений                   | о прибытии груза                   | Изменение пароля  | Переадресовка | EpdModule  | Pañora e saro             |
| биск                                            | Pañora e FY-1                                                                                                    | -11 Баланс по ГУ-11 Согласование                                                                                                    | Согласование ГУ-11 К                                                                                                    | орректировка ГУ-11                                                                                               |                     |                                                                                                    |                                                                         |                                      |                                        |                                    |                                    |                   |               |            |                           |
| E                                               |                                                                                                    |                                                                                                    |                                                                                                    |                                                                                                    |                     |                                                                                                    |                                                                         |                                      |                                        |                                    |                                    |                   |               |            |                           |
|                                                 |                                                                                                    |                                                                                                    |                                                                                                    |                                                                                                    |                     |                                                                                                    |                                                                         |                                      |                                        |                                    |                                    |                   |               |            |                           |
|                                                 |                                                                                                    |                                                                                                    |                                                                                                    |                                                                                                    |                     |                                                                                                    |                                                                         |                                      |                                        |                                    |                                    |                   |               |            |                           |
| Грузоо<br>Номер<br>Тип                          | пправитель [<br>17У-12 []<br>[F                                                                                         | 1748 - TOO "EOFATЫPЬ KØMIP"<br>118952 •<br>Рековяя •                                                                                                    | Средства зарезервированы<br>Станция отправления<br>Отделение переводж                                                                                                    | Ушкулын<br>Павлопарскор                                                                                          |                     |                                                                                                    |                                                                         |                                      |                                        |                                    |                                    |                   |               |            |                           |
| Грузоо<br>Номер<br>Тип                          | пправитель [<br>гГУ-12 []<br>[F                                                                                         | 1749 - TOO 'SOFAT5/F5 KBMP'<br>118952 •<br>Pastean •                                                                                                    | Средства зарезервированы<br>Станция отправления<br>Отделение перевозок<br>Номенклатурная группа                                                                                       | Ушкулым<br>ПАВПОДАРСКОЕ<br>КАМЕННЫИ УГОЛЬ                                                                        |                     | Род справки                                                                                           |                                                                         | Выберите                             | Ť                                      |                                    |                                    |                   |               |            |                           |
| Грузоо<br>Номер<br>Тип<br>Гад                   | птравитель [<br>гру-12 [1<br>[F                                                                                         | 1740 - 100 1507a154P6 K9MIP<br>118952 •<br>Paseaa •<br>2016                                                                                                    | Средства зарезерянрованы<br>Станция отравления<br>Отделение перевозок<br>Номенклатурная группа<br>Количество вогонов в ГУ-12                                                          | Ушулын<br>ПавлодаРское<br>Каменный уголь<br>10 (4)                                                               |                     | Род оправки<br>Количество вагонов в                                                                   | а данной ГУ-11                                                          | Выберите                             |                                        |                                    |                                    |                   |               |            |                           |
| Грузор<br>Намер<br>Тип<br>Гад<br>Месяц          | пправитель [<br>179-12 ]<br>[<br>[<br>[<br>[                                                                            | 1749 - TOO 'SO/ATUPE KRMP'<br>118952 •<br>Passean •<br>2016 6                                                                                                    | Средства зарезерянрованы<br>Станция отправления<br>Отделение перевозок<br>Номенклатурная группа<br>Количество вагонов в ГУ-12                                                         | Ушкульм<br>ПавлодаРское<br>Каменный уголь<br>10 (4)<br>890 (278)                                                 |                     | Род отправки<br>Количество вагонов в<br>Количество тони в даж                                         | 1 данной ГУ-11<br>ниой ГУ-11                                            | Выберите<br>6<br>414                 | ······································ |                                    |                                    |                   |               |            |                           |
| Грузоо<br>Номер<br>Тип<br>Гад<br>Месяц          | пправитель [<br>IPУ-12 ]<br>[<br>[<br>[                                                                                 | 1740-100 SOLATUPE KRAP<br>118852 •<br>Papeaa<br>2016<br>8                                                                                                    | Средства заремрепрованы<br>Станция отправления<br>Отделение перевоск<br>Номенспатурная группа<br>Количество вагонов в ГУ-12<br>Количество тони в ГУ-12                                | Ушулын<br>ПАВПОДАРСКОЕ<br>КАМЕННЫИ УГОЛЬ<br>10 (4)<br>860 (278)                                                  |                     | Род отравки<br>Количество вагонов в<br>Количество тоні в дан<br>Количество маршрутог                  | : данной ГУ-11<br>никой ГУ-11<br>ні в данном ГУ-11                      | Выберите<br>6<br>414<br>0            |                                        |                                    |                                    |                   |               |            |                           |
| Грузоо<br>Номер<br>Тип<br>Гад<br>Месяц<br>Компу | пправитель [<br>IFУ-12 ]]<br>[<br>[<br>]<br>]<br>]<br>]<br>]<br>]<br>]<br>]<br>]<br>]<br>]<br>]<br>]<br>]<br>]<br>]     | 1760 - TOO SORAD-PA KRMP<br>118952 •<br>Passana<br>2010<br>0<br>1000<br>100<br>1000<br>1000<br>1 | Средства заремрипрованы<br>Станция отправления<br>Отделение переволо<br>Номенла турная группа<br>Количество вагенов в ГУ-12<br>Количество тонн в ГУ-12                                | Ушаулын<br>Гльвгодарсиов<br>Каменный уголь<br>10 (4)<br>890 (276)                                                |                     | Род оправки<br>Количество вагонов в<br>Количество тачи в дан<br>Количество маршругог                  | аданной ГУ-11<br>накой ГУ-11<br>на в данном ГУ-11                       | Выберите<br>6<br>414<br>0            | •                                      |                                    |                                    |                   |               |            |                           |
| Грузоо<br>Номер<br>Тип<br>Гад<br>Месяц<br>Компя | пправитель (<br>17У-12 (                                                                                                | 1740 - 150 1507,15-96 x6M P                                                                                                    | Средства зарезиренрованы<br>Станция отправления<br>Отделение перевож<br>Номеклалурная група<br>Количество вагонов в ГУ-12<br>Количество тонк в ГУ-12<br>Род ватонов                   | Ушулин<br>(Ушулин<br>(РаводаРское<br>Каменьки уголь<br>10 (4)<br>(660 (276)                                      | Собственние ватонов | Род отранки<br>Количество валоное в<br>Количество кони в дан<br>Количество карирутя<br>Колисе валоное | аданной ГУ-11<br>накой ГУ-11<br>на в денном ГУ-11<br>Колчео то          | Выберите<br>6<br>414<br>0            | •                                      | Дорога назначения                  | Станция казначения                 | a (pysonony-tane  | n Ko          | nuer-tipvá | Средотва<br>зарежевирован |
| Грузоо<br>Номер<br>Тип<br>Гад<br>Месяц          | птравитель [<br>179-12 ]<br>[<br>[<br>]<br>]<br>]<br>]<br>]<br>]<br>]<br>]<br>]<br>]<br>]<br>]<br>]<br>]<br>]<br>]<br>] | 1740 - 150 50731,5% X668PF<br>118952 •<br>Paceax •<br>2010 •<br>0<br>115552<br>0<br>115552888888<br>0<br>15556, Satawa rysa<br>1 1556, Satawa rysa<br>1 1556, Satawa rysa                                                                                                    | Средства здрежуревурованы<br>Станция отправления<br>Отдальние перевоск<br>Номенеллагурная тругол<br>Количесто в стока в ГУ-12<br>Количество токи в ГУ-12<br>Род вагочов<br>ПОЛУДАТОНЫ | Ушулын<br>Гиалодарское<br>Каленьки уголь<br>10 (4)<br>860 (276)<br>Гринадленкость валисе<br>1 - унвенгланый парк | Собственник ватонов | Рад отранки<br>Количество загонов в<br>Количество зарируто<br>Колно загонов                           | аданной ГУ-11<br>накой ГУ-11<br>на в данном ГУ-11<br>Колео то<br>1 (414 | Выберите<br>6<br>414<br>0<br>юх<br>0 | •<br>Колео маршрутов                   | Дорога назначения<br>Казакотанская | Стакция казночекия<br>Биибастуз II | n (fyysonony-stre | ni Koi        | плентарий  | Средотва<br>зарезурание   |

Рисунок 9 – форма разовой заявки ГУ-11

Заполнение всех необходимых полей, сохранение, удаление и добавление строк, отправка на согласование осуществляется по аналогии с декадной заявкой ГУ-11.

### 2. Согласование ГУ-11

В случае если товарный кассир внес изменения в направленной ему на согласование заявке ГУ-11 заявка автоматически направляется на согласование грузоотправителю. Для согласования заявки необходимо пройти в пункт меню «Согласование» (см. рис. 10).

| струкции<br>хедварите | ГУ-1 ГУ-11<br>льное информи | ГУ-12 ГУ-23 Ka          | лендарный план Перевозочн | ные документы | Работа с вагонами | Заявки на договора | Инв |
|-----------------------|-----------------------------|-------------------------|---------------------------|---------------|-------------------|--------------------|-----|
| DACK                  | Работа с ГУ-11 Ба           | ланс по ГУ-11 Cornacosa | Согласование ГУ-11        | Корректировка | FY-11             |                    |     |
| Периад:               |                             | нод                     | Станция                   |               | Номенклатурная гр | ynna               |     |
| Месяц                 | июнь                        | Bce •                   | Bce                       | •             | Bce               |                    |     |
| Год                   | 2016                        |                         |                           |               |                   |                    |     |
|                       |                             |                         |                           |               |                   |                    |     |
| Найти                 |                             |                         |                           |               |                   |                    |     |
| Найти<br>Фр           | <b>啦</b>                    |                         |                           |               |                   |                    |     |

Рисунок 10 – Вход в меню согласования заявки ГУ-11

Поле входа в меню «Согласование ГУ-11» в случае необходимости выбрать условия фильтра и нажать найти. После чего система отобразит перечень заявок ГУ-11 ожидающих согласования грузоотправителя (см. рис. 11).

|                | Ka          | зақст      | ант         | емір                    | жолы                                     |                        |                   |            |             |                 |               |       |
|----------------|-------------|------------|-------------|-------------------------|------------------------------------------|------------------------|-------------------|------------|-------------|-----------------|---------------|-------|
| трукции        | FY-1        | TY-11      | FY-12       | ГУ-23                   | Просмотр сообщений                       | ЭПД Модуль             | Операции в пути с | следования |             |                 |               |       |
| ИСК            | Работа с ГУ | -11 Com    | асование    | Корректир               | овка ГУ-11                               |                        |                   |            |             |                 |               |       |
| Териод:        |             |            | нод         |                         | Станция отп                              | равления               | Грузоотправите    | ель        | Груз        |                 |               |       |
| Лесяц          | июнь        | •          | Bce         | •                       | Bce                                      | •                      | Bce               | ۲          | Bce         |                 |               |       |
| Іайти<br>23 Фл |             |            |             |                         |                                          |                        |                   |            |             |                 |               |       |
| Nº ΓУ-         | -11 HC      | A A        | Станция отг | правления               | Грузоотправитель                         |                        |                   |            |             | ^<br>~          | Груз          |       |
| 42983          | ПА          | влодарское | 694709 - EK | ибастуз II              | 1746 - TOO "BOFATHP                      | ь көмір"               |                   |            |             |                 | 1 - УГОЛЬ     |       |
| 42987          | ПА          | ВЛОДАРСКОЕ | 696206 - Па | вподар-Южный            | 0923 - ФИЛИАЛ ТОВА                       | РИЩЕСТВА С ОГРАН       | ниченной ответст  | BEHHOCTE   | O "ALMIX" B | ГОРОДЕ ПАВЛОДАР | 19 - CTP.FP.  |       |
| 42988          |             | BRODAPCKOE | 694709 - EK | ибастуз II<br>ибастуз I | 1274 - TOO "ЭКИБАСТ<br>1919 TOO "ВИКОСТА | УЗСКИИ ЗАВОД ЭЛЕ<br>Р" | ЕКТРИЧЕСКИХ МАШИ  | 1H"        |             |                 | 10 - M.OEOP   |       |
| 42303          | ПА          | ВЛОДАРСКОЕ | 696102 - Па | вподар                  | 1334 - TOO "ASFIR TR                     | ANS IOGISTICS"         |                   |            |             |                 | 28 - KAPTOΦEЛ | 16.08 |
| 42990          |             |            |             |                         |                                          |                        |                   |            |             |                 |               |       |

Рисунок 11 – Перечень заявок ГУ-11 ожидающих утверждения грузоотправителем

Далее из списка ГУ-11 ожидающих согласования необходимо выбрать галочкой нужную заявку ГУ-11 и нажать на кнопку «Утвердить» (см. рис. 12).

| трукции                                                               | FY-1                 | FY-11                                        | ГУ-12 П                                                                                       | У-23 Г                                           | росмотр сообщений                                                                                              | ЭПД Модуль                                      | Операции в пут                    | и следовани      | я               |                |                                                                  |   |
|-----------------------------------------------------------------------|----------------------|----------------------------------------------|-----------------------------------------------------------------------------------------------|--------------------------------------------------|----------------------------------------------------------------------------------------------------|-------------------------------------------------|-----------------------------------|------------------|-----------------|----------------|------------------------------------------------------------------|---|
| ck I                                                                  | Работа с ГУ-1        | Соп                                          | асование                                                                                      | Корректиро                                       | вка ГУ-11                                                                                                    |                                                 |                                   |                  |                 |                |                                                                  |   |
| Іериод:                                                               |                      |                                              | нод                                                                                           |                                                  | Станция отп                                                                                                    | равления                                        | Грузоотправи                      | тель             | Груз            |                |                                                                  |   |
| Лесяц                                                                 | MOUL                 |                                              | Bce                                                                                           | •                                                | Bce                                                                                                    | •                                               | Bce                               |                  | Bce             |                |                                                                  | 2 |
| од<br>Найти                                                           | 2016                 |                                              |                                                                                               |                                                  |                                                                                                    |                                                 |                                   |                  |                 |                |                                                                  |   |
| од<br>Іайти<br>23 Сы К                                                | 2016                 |                                              |                                                                                               |                                                  |                                                                                                    |                                                 |                                   |                  |                 |                |                                                                  |   |
| од<br>Іайти<br>23 Съ €<br>№ ГУ-                                       | 2016                 |                                              | Станция отправи                                                                               | аления                                           | Грузоотправитель                                                                                               |                                                 |                                   |                  |                 | ~              | Груз                                                             |   |
| од<br>Найти<br>№ ГУ-<br>2 42983                                       | 2016<br>2016<br>ПАВГ | ОДАРСКОЕ                                     | Станция отправи                                                                               | аления<br>хтуз II                                | Грузоотправитель<br>1746 - ТОО "БОГАТЫР!                                                                       | ь көмір                                         |                                   |                  |                 | ~              | Груз<br>1 - УГОЛЬ                                                |   |
| од<br>Найти<br>№ ГУ-<br>42983<br>142987                               |                      | одарское                                     | Станция отправи<br>694709 - Екибаст<br>696206 - Павлод                                        | аления<br>туз II<br>дар-Южный                    | Грузоотправитель<br>1746 - ТОО "БОГАТЫР!<br>9232 - ФИЛИАЛ ТОВАР                                                | ь көмір<br>ищества с огран                      | чиченной ответ                    | ственнос         | тью "Аlmix" в г | ороде павлодар | Груз<br>1 - УГОЛЬ<br>19 - СТРГР.                                 |   |
| од<br>Найти<br>20 0 €<br>№ Гу-<br>21 42983<br>42987<br>42988<br>42988 |                      | ОДАРСКОЕ<br>ОДАРСКОЕ<br>ОДАРСКОЕ<br>ОДАРСКОЕ | Станция отправ:<br>694709 - Екибаст<br>696206 - Павлод<br>694709 - Екибаст<br>64605 - Екибаст | лления<br>туз II<br>дар-Южный<br>туз II<br>туз I | Грузоотправитель<br>1746 - ТОО "БОГАТЫР<br>0923 - ФИЛИАЛ ТОВАР<br>1274 - ТОО "ЖИКОСТАІ<br>1910 - ТОО "ЖИКОСТАІ | ь көмір»<br>мщества с огран<br>узский завод элі | НИЧЕННОЙ ОТВЕТ<br>ЕКТРИЧЕСКИХ МАL | ственнос<br>шин* | тью "АLMIX" В Г | ороде павлодар | Груз<br>1 - УГОЛЬ<br>19 - СТРГР.<br>10 - М. ОЕОР<br>13 - ПОМ ЧЕР |   |

Рисунок 12 – Утверждение заявки ГУ-11 грузоотправителем

После выполнения всех указанных действий заявка ГУ-11 будет утверждена.

## 3. Поиск

Для осуществления поиска заявок ГУ-11 необходимо последовательно выбрать в меню пункт «ГУ-11», «Поиск». Приложение переходит на страницу поиска. Поиск производится только среди заявок доступных пользователю в соответствии с его областью видимости (см. рис.13).

| ••• | ГУ-12        | FY-11      | ГУ-1                | Перевозочные доку | менты Пода   | ача/уборка вагонов |
|-----|--------------|------------|---------------------|-------------------|--------------|--------------------|
|     | Поиск        | Работа с   | ГУ-11               | Сальдо по ГУ-11   | Согласование | Согласование ГУ-11 |
| П   | оиск за      | аявок      | ГУ- <mark>11</mark> |                   |              |                    |
|     | Грузоотправ  | итель:     | TOO                 | "БОГАТЫРЬ КОМИР"  | 1            |                    |
| 1   | Временной и  | нтервал:   | c                   |                   | по           |                    |
| 1   | Номер ГУ-11: |            |                     | ]                 |              |                    |
| (   | Статус заявк | и:         | Bce                 | статусы           | ¥            |                    |
| 1   | Номенклатур  | ная группа | : He s              | зажно             |              |                    |
| (   | Найти        |            |                     |                   |              |                    |

Далее груоотправитель заполняет поля для поиска:

- номер заявки;
- дата подачи заявки временной интервал с..по;
- статус заявки;
- номенклатурная группа.

При этом в рамках одного параметра можно задать несколько значений для фильтрации (например, для месяца выбрать январь и февраль). В случае если для параметра не выбрано значение, фильтр игнорируется. А если задано несколько параметров одновременно, все их значения учитываются для фильтрации. Затем нажать кнопку «Найти». Система отображает список заявок в соответствии с заданными параметрами фильтрации (см. рис. 14).

| Поиск Работа с ГУ                                                                       | /-11 Сальдо по Г                                                       | У-11 Согласова                                                                                                    | ние Согласование ГУ-11                      | 0                         |                                                 |                             |   |
|-----------------------------------------------------------------------------------------|------------------------------------------------------------------------|----------------------------------------------------------------------------------------------------|---------------------------------------------|---------------------------|-------------------------------------------------|-----------------------------|---|
| оиск заявок Г                                                                           | Y-11                                                                   |                                                                                                    |                                             |                           |                                                 |                             |   |
|                                                                                         |                                                                        |                                                                                                    |                                             |                           |                                                 |                             |   |
| рузоотправитель:                                                                        | ТОО "БОГАТЫРЬ К                                                        | (ОМИР"                                                                                                    |                                             |                           |                                                 |                             |   |
| ременной интервал:                                                                      | c 01.11.2010                                                           | по [30                                                                                                    | 11,2010                                     |                           |                                                 |                             |   |
|                                                                                         | 11 (G) (G) (G) (G) (G) (G) (G) (G)                                     |                                                                                                    |                                             |                           |                                                 |                             |   |
| омер ГУ-11:                                                                             | [                                                                      |                                                                                                    |                                             |                           |                                                 |                             |   |
| омер ГУ-11:<br>татус заявки:                                                            | <br>Утверждена                                                         |                                                                                                    |                                             |                           |                                                 |                             |   |
| Номер ГУ-11:<br>Статус заявки:<br>Номенклатурная группа:                                | Утверждена<br>НЕФТЬ И НЕФТЕП                                           | родукты •                                                                                                    |                                             |                           |                                                 |                             |   |
| Чомер ГУ-11:<br>Статус заявки:<br>Коменклатурная группа:<br>Найти                       | Утверждена<br>НЕФТЬ И НЕФТЕП                                           | родукты •                                                                                                    |                                             |                           |                                                 |                             |   |
| юмер ГУ-11:<br>:татус заявки:<br>юменклатурная группа:<br>Найти                         | Утверждена<br>НЕФТЬ И НЕФТЕП                                           | РОДУКТЫ •                                                                                                    |                                             |                           |                                                 |                             |   |
| номер ГУ-11:<br>:татус заявки:<br>lоменклатурная группа:<br>Найти<br>Homep ГУ-11        | Утверждена<br>НЕФТЬ И НЕФТЕП                                           | Гродукты •                                                                                                    | Ф Номер декады                              | Фесяц подачи заявки       | Номер ГУ-12                                     | Статус заявки               | * |
| Номер ГУ-11:<br>Статус заявки:<br>Номенклатурная группа:<br>Найти<br>Номер ГУ-11<br>789 | Утверждена<br>НЕФТЬ И НЕФТЕП<br>¢ Грузоотправитель<br>ТОО "БОГАТЫРЬ КО | торикты торикана и продукты торикана и продукты торикана и продукты торикана и продукты торикана и продукты торикана и продукты порежили продукты порежили продукты порежили порежили порежили порежили порежили порежили порежили порежили порежили порежили порежили порежили порежили порежили порежили порежили порежили порежили порежили порежили порежили порежили порежили порежили порежили порежили порежили порежили порежили порежили порежили порежили порежили по | <ul> <li>Номер декады</li> <li>3</li> </ul> | Фесяц подачи заявки<br>11 | <ul> <li>Номер ГУ-12</li> <li>100607</li> </ul> | Статус заявки<br>Утверждена | * |

14 – Выполнение поиска ГУ-11

### 4. Просмотр заявки ГУ-11

После осуществления поиска согласно описанной функции поиска заявок ГУ-11. В списке заявок выбрать нужную и нажать на ссылку (см. рис. 15).

| Номер ГУ-11 | Срузоотправитель     | 💠 Номер декады | 💠 Месяц подачи заявки | 💠 Номер ГУ-12 | Статус заявки | \$  |
|-------------|----------------------|----------------|-----------------------|---------------|---------------|-----|
| 792         | ТОО "БОГАТЫРЬ КОМИР" | 3              | 11                    | 100609        | На оформлении | 1   |
| 767         | ТОО "БОГАТЫРЬ КОМИР" | 2              | 11                    | 100554        | На оформлении | 1 🔁 |

15 – Выбор заявки ГУ-11

В результате откроется заявка ГУ-11 для просмотра (см. рис.16).

| ŕ   | У-12 ГУ      | 7-11 FY-1      | Перевозо            | очные документь | і Подача      | а/уборка вагонов    |                    |   |
|-----|--------------|----------------|---------------------|-----------------|---------------|---------------------|--------------------|---|
| r   | Тоиск Р      | абота с ГУ-11  | Сальдо по           | FY-11 Cor       | пасование     | Согласование ГУ-    | 11                 |   |
|     | 9 (          | ] [5]          |                     |                 |               |                     |                    |   |
| lpo | осмотр       | заявки Г       | <mark>У-11</mark> № | 792             | Статус заявки | и: На оформлении    |                    |   |
| Гру | зоотправител | пь ТОО "БО     | ТАТЫРЬ КОМИ         | P*              |               |                     |                    |   |
| Hon | мер ГУ-12    | 100609         |                     |                 | Ста           | нция отправления    | Павлодар-Порт      | ) |
| Тип | 1            | * Декадна:     | a )                 |                 | Отд           | целение перевозок   | ПАВЛОДАРСКОЕ       |   |
| Ден | када         | * 3            |                     |                 | Hon           | иенклатурная группа | УГОЛЬ              |   |
| Год | 1            | 2010           |                     |                 | Кол           | ичество вагонов     | 5                  |   |
| Me  | сяц          | 11             |                     |                 | Кол           | ичество тонн        | 200                |   |
| -   |              |                |                     |                 |               |                     |                    |   |
| Чи  | исла месяца  | Название груза | Вид вагонов         | Кол-во вагонов* | Кол-во тонн*  | Дорога назначения   | Станция назначения |   |
| 24  | 1.11         | Антрацит       | КРЫТЫЕ              | 1               | 40            | Казахстанская       | Разъезд 6 км       |   |
|     | : 11         | Антрацит       | КРЫТЫЕ              | 1               | 40            | Казахстанская       | Разъезд 6 км       |   |
| 25  | 2.14         | ranpagni       |                     |                 |               |                     |                    |   |

Назад

Рисунок 16 – Просмотр ГУ-11

## 5. Редактирование сохраненной ГУ-11

Для редактирования сохраненной заявки ГУ-11 необходимо осуществить поиск заявки ГУ-11, имеющей статус «На оформлении». Для выбранной заявки нажать кнопку «Редактирование» (см. рис. Ошибка! Источник ссылки не найден.).

| Номер ГУ-11 | 🗢 Грузоотправитель   | 💠 Номер декады | 💠 Месяц подачи заявки | 💠 Номер ГУ-12 | 💠 Статус заявки | \$    |
|-------------|----------------------|----------------|-----------------------|---------------|-----------------|-------|
| 820         | ТОО "БОГАТЫРЬ КОМИР" | 3              | 11                    | 100630        | На оформлении   | _ 🖉 🔁 |
| 807         | ТОО "БОГАТЫРЬ КОМИР" | 3              | 11                    | 100561        | На оформлении   | 1     |

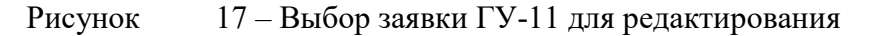

Система открывает пользователю страницу редактирования заявки ГУ-11. Для редактирования доступны поля (см. рис. 18):

- дата погрузки;
- количество вагонов;
- количество тонн.

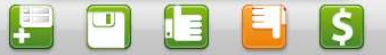

Редактирование заявки ГУ-11 № 820

Статус заявки: На оформлении

| Груз | оотправитель | ТОО "БОГАТЫРЬ КОМИР"    |             |                    |                  |                                |                    |
|------|--------------|-------------------------|-------------|--------------------|------------------|--------------------------------|--------------------|
| Номе | ер ГУ-12 *   | 100630                  | Ста         | нция отправления   | Алма-Ата I       |                                |                    |
| Тип  | *            | Декадная                | Отд         | еление перевозок   | АЛМАТИНСКОЕ      |                                |                    |
| Дека | жда *        | 3                       | How         | енклатурная группа | ХИМИКАТ          |                                |                    |
| Год  |              | 2010                    | Кол         | ичество вагонов    | 400              |                                |                    |
| Mecs | щ            | 11                      | Кол         | ичество тонн       | 11000            |                                |                    |
|      | Числа месяца | Название груза          | Вид вагонов | Кол-во вагон       | ов * Кол-во тонн | * Дорога назначения            | Станция назначения |
|      | Числа месяца | Название груза          | Вид вагонов | Кол-во вагон       | ов Кол-во тонн   | <sup>*</sup> Дорога назначения | Станция назначения |
|      | 21.11.2010 - | Фосфор белый или желтый |             | 40                 | 1100             | Латвииская                     | Гайсма             |
| Ξ    | 22.11.2010 - | Фосфор белый или желтый | ПЛАТФОРМЫ   | 40                 | 1100             | Латвийская                     | Гайсма             |
| -    | 23.11.2010 - | Фосфор белый или желтый | ПЛАТФОРМЫ   | 40                 | 1100             | Латвийская                     | Гайсма             |
| Ξ    | 24.11.2010 - | Фосфор белый или желтый | ПЛАТФОРМЫ   | 40                 | 1100             | Латвийская                     | Гайсма             |
| Ξ    | 25.11.2010 - | Фосфор белый или желтый | ПЛАТФОРМЫ   | 40                 | 1100             | Латвийская                     | Гайсма             |
| =    | 26.11.2010 - | Фосфор белый или желтый | ПЛАТФОРМЫ   | 40                 | 1100             | Латвийская                     | Гайсма             |
|      | 27.11.2010 - | Фосфор белый или желтый | ПЛАТФОРМЫ   | 40                 | 1100             | Латвийская                     | Гайсма             |
| =    |              |                         |             |                    |                  |                                |                    |

Рисунок 18 – Редактирование полей ГУ-11

Далее пользователь вносит изменения (см. рис. 19).

| E      |              |                                       |                          |                     |                |                     |                  |
|--------|--------------|---------------------------------------|--------------------------|---------------------|----------------|---------------------|------------------|
| еда    | ктирова      | ние заявк <mark>и ГУ-11</mark> I      | Nº 820 C⊺a               | гус заявки: На офор | млении         |                     |                  |
|        |              |                                       |                          |                     |                |                     |                  |
| Грузос | отправитель  | ТОО "БОГАТЫРЬ КОМИР"                  |                          |                     |                |                     |                  |
| Номер  | ГУ-12        | 100630                                | Станц                    | ия отправления      | Алма-Ата I     |                     |                  |
| Гип    | *            | Декадная                              | Отдел                    | тение перевозок     | АЛМАТИНСКОЕ    |                     |                  |
| Зекад  | a            | 3                                     | Номен                    | нклатурная группа   | ХИМИКАТ        |                     |                  |
| Год    |              | 2010                                  | Колич                    | ество вагонов       | 400            |                     |                  |
| Месяц  | 0            | 11                                    | Колич                    | ество тонн          | 11000          |                     |                  |
|        |              |                                       | la anno constante a vere |                     |                |                     | 1                |
|        | Числа месяца | Название груза                        | Вид вагонов              | Кол-во вагон        | ов Кол-во тонн | * Дорога назначения | Станция назначен |
|        | 21.11.2010 - | Фосфор белый или желтый               | ПЛАТФОРМЫ                | 30                  | 1500           | Латвийская          | Гайсма           |
| -      | 22.11.2010 👻 | Фосфор белый <mark>и</mark> ли желтый | ПЛАТФОРМЫ                | 40                  | 1100           | Латвийская          | Гайсма           |
| -      | 23.11.2010 - | Фосфор белый или желтый               | ПЛАТФОРМЫ                | 40                  | 1100           | Латвийская          | Гайсма           |
|        | 24.11.2010 - | Фосфор белый или желтый               | ПЛАТФОРМЫ                | 40                  | 1100           | Латвийская          | Гайсма           |
| -      | 25.11.2010 👻 | Фосфор белый или желтый               | ПЛАТФОРМЫ                | 40                  | 1100           | Латвийская          | Гайсма           |
| -      | 26.11.2010 - | Фосфор белый или желтый               | ПЛАТФОРМЫ                | 40                  | 1100           | Латвийская          | Гайсма           |
|        | 27.11.2010 - | Фосфор белый или желтый               | ПЛАТФОРМЫ                | 40                  | 1100           | Латвийская          | Гайсма           |
| -      |              |                                       |                          |                     |                |                     |                  |

Рисунок 19 – Изменение значений в полях для ГУ-11

Чтобы сохранить отредактированную заявку ГУ-11, пользователь нажимает кнопку «Сохранить и отправить на согласование»

Система проводит форматно-логический контроль и проверку на количество тонн и количество вагонов в заявке ГУ-11(они не должны превышать значения, указанные в заявке ГУ-12). Система выполняет одно из следующих действий:

- в случае обнаружения ошибок, система сообщает пользователю о некорректных данных, пользователю предлагается ввести соответствующие корректировки (см. рис. 20);

| В дан         | ной заявке больш                                                                                                    | је тонн чем в ГУ-12, заявка не со                                                                                                    | хранена                                                                                                |                                                               |                                                                     |                                                                                                    |                                                                                                    |
|---------------|----------------------------------------------------------------------------------------------------|----------------------------------------------------------------------------------------------------|----------------------------------------------------------------------------------------------------|---------------------------------------------------------------|---------------------------------------------------------------------|----------------------------------------------------------------------------------------------------|----------------------------------------------------------------------------------------------------|
| рузо          | отправитель                                                                                                    | ТОО "БОГАТЫРЬ КОМИР"                                                                                                    |                                                                                                    |                                                               |                                                                     |                                                                                                    |                                                                                                    |
| оме           | ту-12                                                                                                    | 100630                                                                                                    | Станц                                                                                                  | ия отправления                                                | Алма-Ата I                                                          |                                                                                                    |                                                                                                    |
| ип            | *                                                                                                    | Декадная                                                                                                    | Отдел                                                                                                  | ение перевозок                                                | АЛМАТИНСКОЕ                                                         |                                                                                                    |                                                                                                    |
| <b>ļ</b> ека, | ia *                                                                                                    | 3                                                                                                    | Номен                                                                                                  | клатурная группа                                              | ХИМИКАТ                                                             |                                                                                                    |                                                                                                    |
| од            | (                                                                                                    | 2010                                                                                                    | Колич                                                                                                  | ество вагонов                                                 | 400                                                                 |                                                                                                    |                                                                                                    |
| Леся          | 4 (                                                                                                    | 11                                                                                                    | Колич                                                                                                  | ество тонн                                                    | 11000                                                               |                                                                                                    |                                                                                                    |
|               |                                                                                                    |                                                                                                    |                                                                                                    |                                                               |                                                                     |                                                                                                    |                                                                                                    |
|               | Числа месяца                                                                                                    | Название груза                                                                                                    | Вид вагонов                                                                                            | Кол-во вагон                                                  | ов * Кол-во то                                                      | нн * Дорога наз                                                                                                 | начения Станция назначен                                                                                                 |
|               | Числа месяца<br>21.11.2010 👻                                                                                                 | Название груза<br>Фосфор белый или желтый                                                                                                    | Вид вагонов<br>ПЛАТФОРМЫ                                                                               | Кол-во вагон<br>30                                            | ов <sup>*</sup> Кол-во то<br><u> 1500</u>                           | нн <sup>*</sup> Дорога наз<br>Латвийская                                                                        | начения Станция назначен<br>я Гайсма                                                                                     |
| -             | Чиспа месяца<br>21.11.2010 -<br>22.11.2010 -                                                                                 | Название груза<br>Фосфор белый или желтый<br>Фосфор белый или желтый                                                                                                    | Вид вагонов<br>ПЛАТФОРМЫ<br>ПЛАТФОРМЫ                                                                  | Кол-во вагон<br>30<br>40                                      | ов * Кол-во то<br><br>1100                                          | нн Дорога наз<br>Латвийская<br>Латвийская                                                                       | начения Станция назначен<br>я Гайсма<br>я Гайсма                                                                         |
|               | Числа месяца<br>21.11.2010<br>22.11.2010<br>23.11.2010                                                                       | Название груза<br>Фосфор белый или желтый<br>Фосфор белый или желтый<br>Фосфор белый или желтый                                                                                  | Вид вагонов<br>ПЛАТФОРМЫ<br>ПЛАТФОРМЫ<br>ПЛАТФОРМЫ                                                     | Кол-во вагон<br>30<br>40<br>40                                | ов Кол-во то<br>500<br>1100                                         | нн Дорога наз<br>Латвийская<br>Латвийская<br>Латвийская                                                         | начения Станция назначен<br>а Гайсма<br>а Гайсма<br>а Гайсма                                                             |
|               | Чиспа месяца<br>21.11.2010 •<br>22.11.2010 •<br>23.11.2010 •<br>24.11.2010 •                                                 | Название груза<br>Фосфор белый или желтый<br>Фосфор белый или желтый<br>Фосфор белый или желтый<br>Фосфор белый или желтый                                                       | Вид вагонов<br>ПЛАТФОРМЫ<br>ПЛАТФОРМЫ<br>ПЛАТФОРМЫ<br>ПЛАТФОРМЫ                                        | Кол-во вагон<br>30<br>40<br>40<br>40                          | ов Кол-во то<br>500<br>1100<br>1100<br>1100                         | нн Дорога наз<br>Латвийская<br>Латвийская<br>Латвийская<br>Латвийская                                           | начения Станция назначен<br>а Гайсма<br>а Гайсма<br>а Гайсма<br>а Гайсма<br>а Гайсма                                     |
|               | Чиспа месяца<br>21.11.2010 •<br>22.11.2010 •<br>23.11.2010 •<br>24.11.2010 •<br>25.11.2010 •                                 | Название груза<br>Фосфор белый или желтый<br>Фосфор белый или желтый<br>Фосфор белый или желтый<br>Фосфор белый или желтый<br>Фосфор белый или желтый                            | Вид вагонов<br>ПЛАТФОРМЫ<br>ПЛАТФОРМЫ<br>ПЛАТФОРМЫ<br>ПЛАТФОРМЫ<br>ПЛАТФОРМЫ                           | Кол-во вагони<br>30<br>40<br>40<br>40<br>40<br>40             | ре Кол-во то<br>500<br>1100<br>1100<br>1100<br>1100                 | нн Дорога наз<br>Латвийская<br>Латвийская<br>Латвийская<br>Латвийская<br>Латвийская                             | начения Станция назначен<br>а Гайсма<br>а Гайсма<br>а Гайсма<br>а Гайсма<br>а Гайсма<br>а Гайсма                         |
|               | Чиспа месяца<br>21.11.2010 •<br>22.11.2010 •<br>23.11.2010 •<br>24.11.2010 •<br>25.11.2010 •<br>26.11.2010 •                 | Название груза<br>Фосфор белый или желтый<br>Фосфор белый или желтый<br>Фосфор белый или желтый<br>Фосфор белый или желтый<br>Фосфор белый или желтый                            | Вид вагонов<br>ПЛАТФОРМЫ<br>ПЛАТФОРМЫ<br>ПЛАТФОРМЫ<br>ПЛАТФОРМЫ<br>ПЛАТФОРМЫ<br>ПЛАТФОРМЫ              | Кол-во вагон<br>30<br>40<br>40<br>40<br>40<br>40<br>40<br>40  | ов Кол-во то<br>500<br>1100<br>1100<br>1100<br>1100<br>1100         | нн Дорога наз<br>Латвийская<br>Латвийская<br>Латвийская<br>Латвийская<br>Латвийская<br>Латвийская               | начения Станция назначен<br>а Гайсма<br>а Гайсма<br>а Гайсма<br>а Гайсма<br>а Гайсма<br>а Гайсма<br>а Гайсма<br>а Гайсма |
|               | Чиспа месяца<br>21.11.2010 •<br>22.11.2010 •<br>23.11.2010 •<br>24.11.2010 •<br>25.11.2010 •<br>26.11.2010 •<br>27.11.2010 • | Название груза<br>Фосфор белый или желтый<br>Фосфор белый или желтый<br>Фосфор белый или желтый<br>Фосфор белый или желтый<br>Фосфор белый или желтый<br>Фосфор белый или желтый | Вид вагонов<br>ПЛАТФОРМЫ<br>ПЛАТФОРМЫ<br>ПЛАТФОРМЫ<br>ПЛАТФОРМЫ<br>ПЛАТФОРМЫ<br>ПЛАТФОРМЫ<br>ПЛАТФОРМЫ | Кол-во вагони<br>30<br>40<br>40<br>40<br>40<br>40<br>40<br>40 | ре Кол-во то<br>500<br>1100<br>1100<br>1100<br>1100<br>1100<br>1100 | нн Дорога наз<br>Латвийская<br>Латвийская<br>Латвийская<br>Латвийская<br>Латвийская<br>Латвийская<br>Латвийская | начения Станция назначен<br>а Гайсма<br>а Гайсма<br>а Гайсма<br>а Гайсма<br>а Гайсма<br>а Гайсма<br>а Гайсма<br>а Гайсма |

Рисунок 20 – Некорректные данные

– если валидация прошла успешно, то система переходит к проверке принципов ритмичности погрузки.

Система осуществляет проверку принципов ритмичности погрузки:

- если принципы ритмичности соблюдаются, заявка сохраняется в БД, статус заявки – «Утверждено», появляется сообщение «Заявка утверждена успешно»;

- если принцип ритмичности не выполняется, то заявка отправляется на согласование товарному кассиру, статус заявки - «На согласовании»;

Заявка ГУ-11 на перевозку в статусе «На оформлении» может корректироваться без ограничений.

#### 6. Выгрузка в Ехсеl

Для осуществления выгрузки заявки ГУ-11 в Excel необходимо осуществить поиск согласно описанной в п.4 функции поиска заявок ГУ-11. В списке заявок выбрать нужную и нажать кнопку «Экспорт в Excel» (см. рис. 21).

| тоиск заявок т                         | Т <mark>У-11</mark>                                                                                |                            |                                  |                                                          |                                                                                                |                                                                   |
|----------------------------------------|----------------------------------------------------------------------------------------------------|----------------------------|----------------------------------|----------------------------------------------------------|------------------------------------------------------------------------------------------------|-------------------------------------------------------------------|
|                                        |                                                                                                    |                            |                                  |                                                          |                                                                                                |                                                                   |
| Грузоотправитель:                      | [                                                                                                  |                            |                                  |                                                          |                                                                                                |                                                                   |
| Временной интервал:                    | с по [                                                                                             |                            |                                  |                                                          |                                                                                                |                                                                   |
| Номер ГУ-11:                           |                                                                                                    |                            |                                  |                                                          |                                                                                                |                                                                   |
| Статус заявки:                         | Все статусы                                                                                        | •                          |                                  |                                                          |                                                                                                |                                                                   |
| Номенклатурная группа:                 | Не важно                                                                                           | ¥.                         |                                  |                                                          |                                                                                                |                                                                   |
| Найти                                  |                                                                                                    |                            |                                  |                                                          |                                                                                                |                                                                   |
|                                        |                                                                                                    |                            |                                  |                                                          |                                                                                                |                                                                   |
| Номер ГУ-11 💠                          | Грузоотправитель 💠                                                                                 | Номер декады               | 👙 Месяц подачи заявки            | \$ Номер ГУ-12 \$                                        | Статус заявки                                                                                  | ÷                                                                 |
| 823                                    | ТОО "БОГАТЫРЬ КОМИР"                                                                               | 3                          | 12                               | 001215                                                   | На оформлении                                                                                  | <b>*</b>                                                          |
| 822                                    | ТОО "БОГАТЫРЬ КОМИР"                                                                               | 3                          | 12                               | 001215                                                   | На оформлении                                                                                  | 1                                                                 |
| 10000                                  |                                                                                                    |                            |                                  |                                                          |                                                                                                |                                                                   |
| 821                                    | ТОО "БОГАТЫРЬ КОМИР"                                                                               | 3                          | 12                               | 001215                                                   | На оформлении                                                                                  | XLS                                                               |
| 821<br>818                             | ТОО "БОГАТЫРЬ КОМИР"<br>АО АМТ                                                                     | 3                          | 12<br>12                         | 001215<br>100639                                         | На оформлении<br>На оформлении                                                                 | XES<br>XES                                                        |
| 821<br>818<br>817                      | тоо "Богатырь комир"<br>АО АМТ<br>АО АМТ                                                           | 3<br>3<br>2                | 12<br>12<br>11                   | 001215<br>100639<br>100635                               | На оформлении<br>На оформлении<br>На согласовании                                              |                                                                   |
| 821<br>818<br>817<br>816               | TOO "BOFATЫPE KOMUP"<br>AO AMT<br>AO AMT                                                           | 3<br>3<br>2<br>3           | 12<br>12<br>11<br>11             | 001215<br>100639<br>100635<br>100632                     | На оформлении<br>На оформлении<br>На согласовании<br>Утверждена                                |                                                                   |
| 821<br>818<br>817<br>816<br>815        | ТОО "БОГАТЫРЬ КОМИР"<br>АО АМТ<br>АО АМТ<br>АО АМТ<br>ТОО "БОГАТЫРЬ КОМИР"                         | 3<br>2<br>3<br>3           | 12<br>12<br>11<br>11<br>12       | 001215<br>100639<br>100635<br>100632<br>100634           | На оформлении<br>На оформлении<br>На согласовании<br>Утверждена<br>Утверждена                  |                                                                   |
| 821<br>818<br>817<br>816<br>815        | ТОО "БОГАТЫРЬ КОМИР"<br>АО АМТ<br>АО АМТ<br>АО АМТ<br>ТОО "БОГАТЫРЬ КОМИР"                         | 3<br>2<br>3<br>3           | 12<br>12<br>11<br>11<br>12       | 001215<br>100639<br>100635<br>100632<br>100634           | На оформлении<br>На оформлении<br>На согласовании<br>Утверждена<br>Утверждена                  |                                                                   |
| 821<br>818<br>817<br>816<br>815<br>813 | ТОО "БОГАТЫРЬ КОМИР"<br>АО АМТ<br>АО АМТ<br>АО АМТ<br>ТОО "БОГАТЫРЬ КОМИР"<br>ТОО "БОГАТЫРЬ КОМИР" | 3<br>2<br>3<br>3<br>3<br>3 | 12<br>12<br>11<br>11<br>12<br>12 | 001215<br>100639<br>100635<br>100632<br>100634<br>100634 | На оформлении<br>На оформлении<br>На согласовании<br>Утверждена<br>Утверждена<br>На оформлении | 전<br>(11)<br>(12)<br>(12)<br>(12)<br>(12)<br>(12)<br>(12)<br>(12) |

Рисунок 21 – Экспорт в Excel

В результате откроется файл в формате Excel. Необходимо выбрать «Печать» в Excel для печати заявки ГУ-11.